## Instruções para utilização do ZOTERO no contexto da elaboração de listas de artigos científicos para integração em relatórios

## Produção de listas de artigos científicos num dado estilo, usando o Zotero

Neste documento procura-se mostrar como o Zotero pode ser utilizado para elaborar listas de artigos científicos de forma automática, com um dado estilo à escolha (APA, Chicago, Vancouver, etc.) muito rapidamente. Se nunca utilizou o Zotero veja no final o guia de instalação.

1 – Inicie o Zotero. Com o botão direito do rato, em cima de "A minha Biblioteca" escolha Nova Colecção.

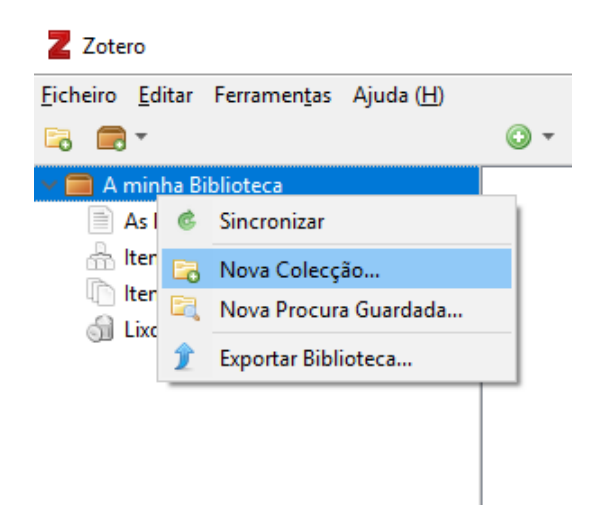

Para efeito deste tutorial crie uma Colecção com a designação "Artigos Científicos indexados Pubmed".<sup>1</sup> Mantenha o Zotero em funcionamento enquanto avançamos para os próximos passos.

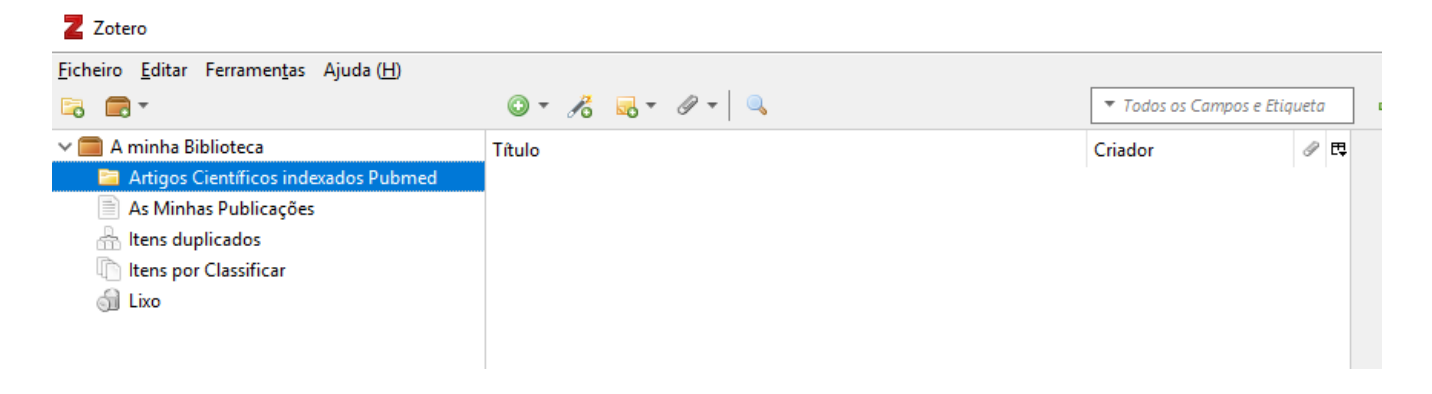

<sup>1 -</sup> Para aprender como gerir colecções, subcolecções e etiquetas numa fase mais avançada consulte por exemplo: <u>https://www.zotero.org/support/collections\_and\_tags</u>

2 – Visite agora <u>www.pubmed.com</u>. Terá que pesquisar cada um dos artigos científicos que deseja passar a fazer parte da sua colecção, usando ou o título, ou o DOI, ou o PMID, ou qualquer outra das funcionalidades oferecidas pelo PUBMED. Neste tutorial, consideremos os 3 DOI seguintes:

10.1080/02640414.2019.1572434 10.7717/peerj.2498 10.1208/s12249-018-1246-2

No formulário de pesquisa do PUBMED colocamos o DOI e depois escolhemos "Save to Zotero (PubMed)".

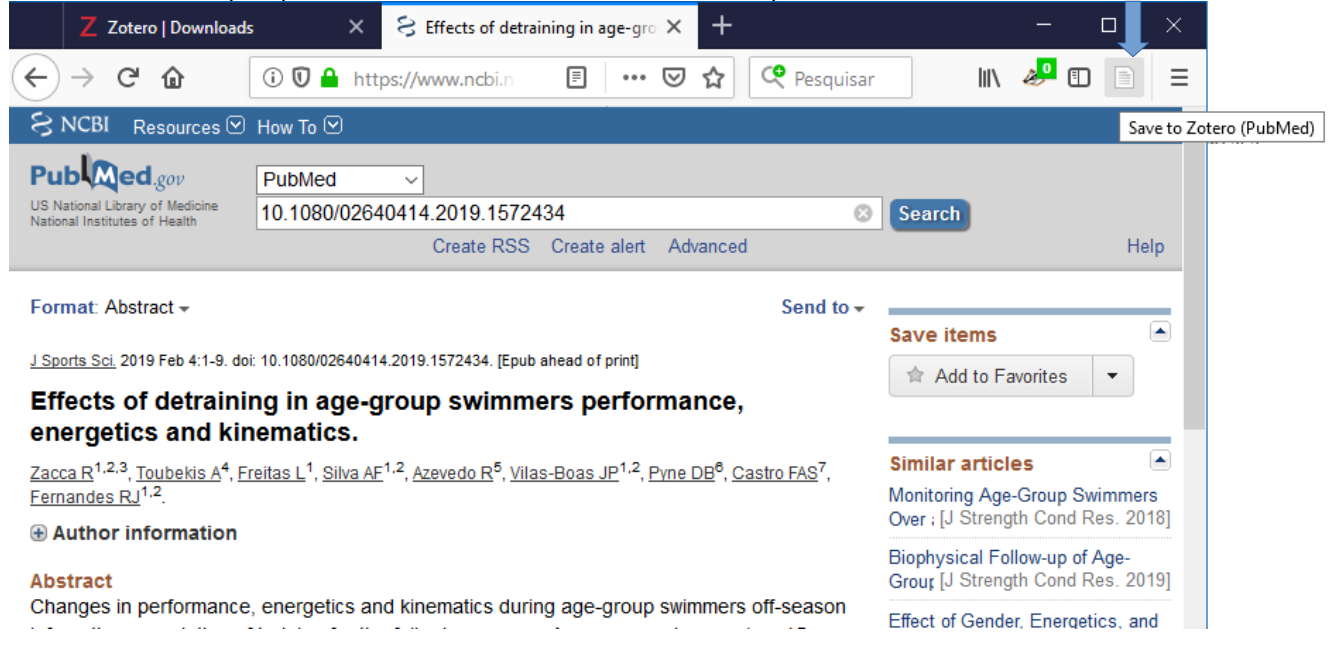

Repita o processo para cada artigo científico que deseja adicionar à sua coleção

3 – No Zotero, verá agora todos os artigos e respetivos metadados automaticamente reconhecidos:

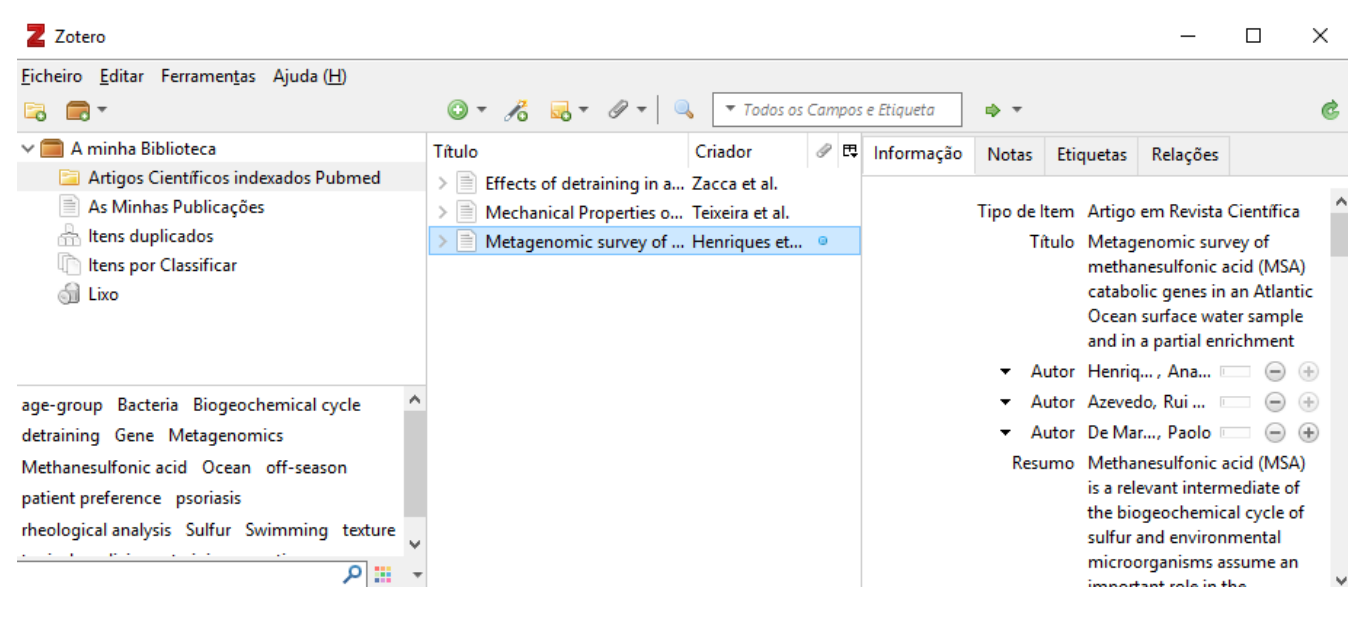

4 – Para produzir uma lista de artigos científicos num dado estilo à escolha, basta clicar com o botão direito do rato em cima do nome da colecção e escolher "Criar Bibliografia a partir de Colecção".

| <u>F</u> icheiro <u>E</u> ditar Ferrame | n <u>t</u> as | Ajuda ( <u>H</u> )                      |             |       |            |  |  |  |
|-----------------------------------------|---------------|-----------------------------------------|-------------|-------|------------|--|--|--|
| 🗟 🚍 •                                   |               |                                         | •           | Po    | <b>.</b> • |  |  |  |
| 🗸 🧰 A minha Biblioteca                  |               |                                         |             |       |            |  |  |  |
| 📮 Artigos Científico                    | e in de       | wador Dubmod                            |             |       | • • • •    |  |  |  |
| 📄 As Minhas Public                      | 6             | Nova Subcolecção                        |             |       |            |  |  |  |
| 🚠 Itens duplicados                      |               | Alterar Nome da Colecção                |             |       |            |  |  |  |
| ltens por Classific                     |               | Remover Colecção                        |             |       |            |  |  |  |
| ்றி Lixo                                | ଶ             | Remover Colecção e Itens                |             |       |            |  |  |  |
|                                         | Î             | Exportar Colecção                       |             |       |            |  |  |  |
|                                         | 125           | Criar Bibliografia a partir de Colecção |             |       |            |  |  |  |
| age-group Bacteria Bio                  |               | Gerar Relatório a Par                   | rtir de Col | ecção | )          |  |  |  |

**5** – Escolha por exemplo, no Estilo de Citação o estilo APA, no Modo de Saída a opção Bibliografia, e no Método de Saída "Copiar para os Recortes" (copiar para a memória).

| American Anthropological Association           |                                            |         |         |  |  |  |  |  |
|------------------------------------------------|--------------------------------------------|---------|---------|--|--|--|--|--|
| American Psychological Association 6th edition |                                            |         |         |  |  |  |  |  |
| Cell                                           |                                            |         |         |  |  |  |  |  |
| Chicago                                        | Manual of Style 17th edition (author-date) |         |         |  |  |  |  |  |
| Chicago                                        | Manual of Style 17th edition (full note)   |         |         |  |  |  |  |  |
| Chicago                                        | Manual of Style 17th edition (note)        |         |         |  |  |  |  |  |
| Elsevier -                                     | Harvard (with titles)                      |         |         |  |  |  |  |  |
| IFFF                                           |                                            |         | ¥       |  |  |  |  |  |
|                                                |                                            | Gerir E | stilos. |  |  |  |  |  |
| Língua:                                        | English (US) $\vee$                        |         |         |  |  |  |  |  |
| Modo de                                        | Saída:                                     |         |         |  |  |  |  |  |
| ⊖ Citaci                                       | ões                                        |         |         |  |  |  |  |  |
| 0                                              |                                            |         |         |  |  |  |  |  |
| Biblio                                         | grafia:                                    |         |         |  |  |  |  |  |
| Método d                                       | e Saída:                                   |         |         |  |  |  |  |  |
| O Guard                                        | lar como RTF                               |         |         |  |  |  |  |  |
| O Guard                                        | lar como HTMI                              |         |         |  |  |  |  |  |
|                                                |                                            |         |         |  |  |  |  |  |
| Copia                                          | r para os Recortes                         |         |         |  |  |  |  |  |
|                                                |                                            |         |         |  |  |  |  |  |

**6** – No software onde está a produzir o relatório onde quer uma listagem de todos os artigos científicos basta "Colar" a informação em memória. No caso acima apareceria:

Henriques, A. C., Azevedo, R. M. S., & De Marco, P. (2016). Metagenomic survey of methanesulfonic acid

(MSA) catabolic genes in an Atlantic Ocean surface water sample and in a partial enrichment. PeerJ, 4,

e2498. https://doi.org/10.7717/peerj.2498

Teixeira, A., Vasconcelos, V., Teixeira, M., Almeida, V., Azevedo, R., Torres, T., ... Almeida, I. F. (2019).

Mechanical Properties of Topical Anti-Psoriatic Medicines: Implications for Patient Satisfaction with

Treatment. AAPS PharmSciTech, 20(1), 36. <u>https://doi.org/10.1208/s12249-018-1246-2</u>

Zacca, R., Toubekis, A., Freitas, L., Silva, A. F., Azevedo, R., Vilas-Boas, J. P., ... Fernandes, R. J. (2019).

Effects of detraining in age-group swimmers performance, energetics and kinematics. Journal of Sports

Sciences, 1-9. https://doi.org/10.1080/02640414.2019.1572434

7 – Poderemos agora pensar em utilizações mais avançadas. Por exemplo, se estiver a produzir um relatório respeitante a um dado intervalo de tempo, não quererá incluir todas as publicações. No botão a seguir ao símbolo de clipe ative a opção Ano.

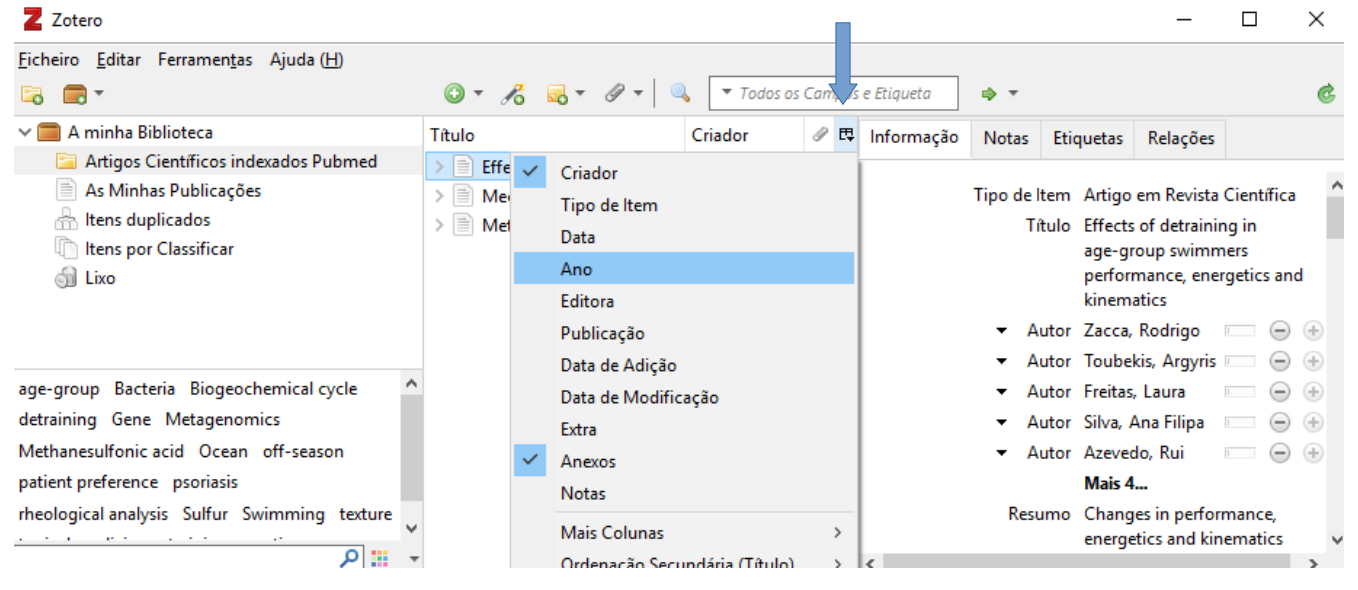

8 – Isto permite-lhe ordernar rapidamente todos os artigos por ano:

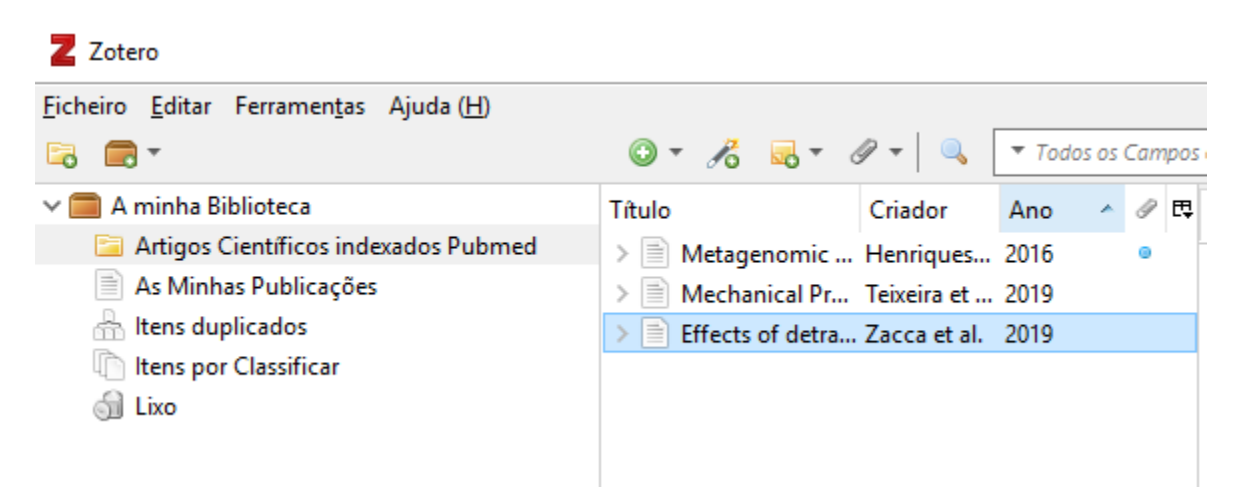

Imaginemos que só queríamos criar uma lista com os artigos de 2019. Então, bastava selecionar os mesmos (usando por exemplo a tecla Shift) e clicando com o botão direito do rato surge uma opção igual à que vimos no ponto 4 e no ponto 5.

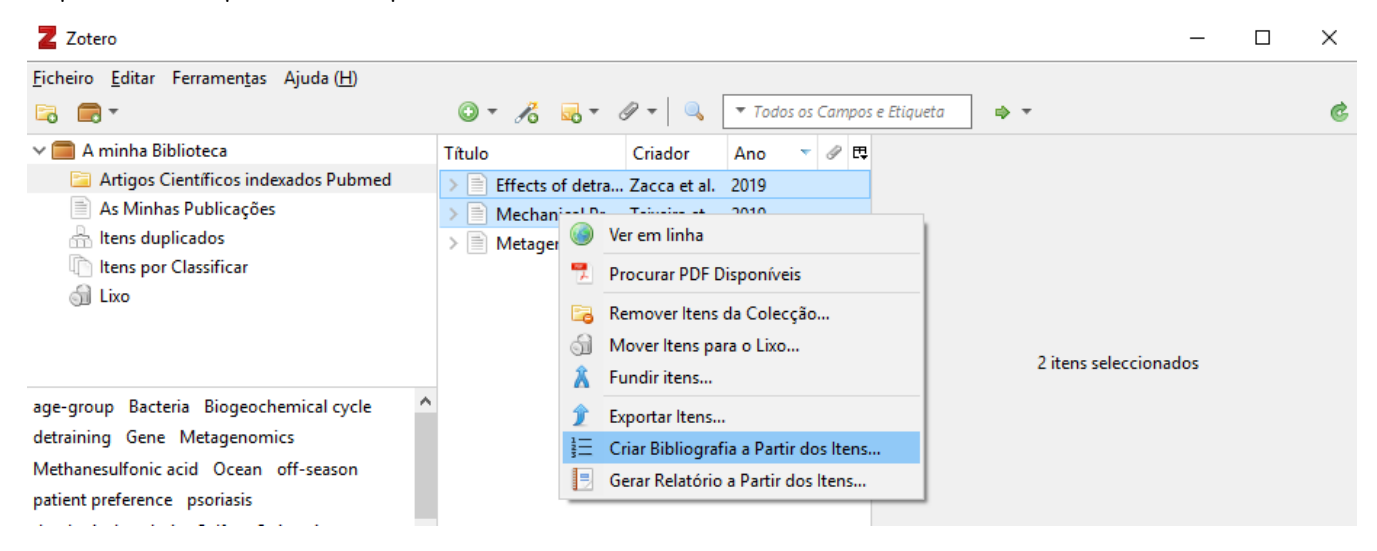

## Utilização do Zotero para elaboração de artigos científicos e gestão de referências bibliográficas

1 – Não sendo o objetivo principal deste documento, deixa-se aqui uma indicação rápida de como pode utilizar o Zotero para efetuar citações dentro do corpo do texto e para construir no final uma secção de Referências bibliográficas. Após a instalação do Zotero (ver secção final), deverá ficar disponível no Microsoft Word uma secção Zotero:

| AutoSave 💽 Off) 📮 🕤 🗸 🗗 🗧 |                          |                                        |                                   |        |            |          |        |      |        |         |      | Document1 - Word                     |
|---------------------------|--------------------------|----------------------------------------|-----------------------------------|--------|------------|----------|--------|------|--------|---------|------|--------------------------------------|
| File                      | Home                     | Insert                                 | Design                            | Layout | References | Mailings | Review | View | Zotero | Add-ins | Help | ${ig Q}$ Tell me what you want to do |
| Add/Edit<br>Citation      | Add/Edit<br>Bibliography | Cocu<br>Cocu<br>Cocu<br>Refree<br>Cocu | iment Prefe<br>sh<br>ik Citations | rences |            |          |        |      |        |         |      |                                      |
|                           | :                        | Zotero                                 |                                   |        |            |          |        |      |        |         |      |                                      |

E no LibreOffice Writer o conjunto de botões abaixo indicado:

📄 criacaodelistasdeartigoscientificos.odt - LibreOffice Writer

| <u>F</u> icheiro <u>E</u> ditar <u>V</u> er <u>I</u> nserir F <u>o</u> rmatar T <u>a</u> bela | Ferramen <u>t</u> as Janela Aju <u>d</u> a              |
|-----------------------------------------------------------------------------------------------|---------------------------------------------------------|
| □ 1 1 1 1 1 1 1 1 1 1 1 1 1 1 1 1 1 1 1                                                       | • 🚔 • 层 • 🖃 🚺 🗋 🚔 🔃 I 🍫 😻   🐰 🛍 🕆 🎸   🤝 • 🧭 • 🔿 • I 🏨 🛚 |
| Estilo padrão 🗹 🖍 🗛 cespu                                                                     | 🔽 🛯 N I S S X² X₂ 🗛 🗛 · 🏝 · 🗄 · 🗄 = = =                 |
| L                                                                                             |                                                         |

Caso isso não aconteça, tente reinstalar as extensões para os editores de texto, no menu Editar  $\rightarrow$  Preferências  $\rightarrow$  Citar  $\rightarrow$  Separador Processadores de Texto. Note também que a extensão para o Libreoffice Writer requer o Java Runtime Environment instalado (<u>www.java.com/download</u>).

2 – Ao longo do texto, sempre que necessário escolha "Add/Edit Citation". A primeira vez que usa esta função, será questionado sobre o estilo que quer utilizar no documento. Surgirá o seguinte ecrã:

| America    | n Anthropological Association                                                                        | ^           |
|------------|----------------------------------------------------------------------------------------------------|-------------|
| America    | n Psychological Association 6th edition                                                              |             |
| Cell       |                                                                                                    |             |
| Chicago    | Manual of Style 17th edition (author-date)                                                           |             |
| Chicago    | Manual of Style 17th edition (full note)                                                             |             |
| Chicago    | Manual of Style 17th edition (note)                                                                  |             |
| Elsevier - | · Harvard (with titles)                                                                              |             |
| IFFF       |                                                                                                    | ×           |
|            | Ge                                                                                                   | rir Estilos |
| Língua:    | English (UK) V                                                                                       |             |
| Guardar C  | iitações como:                                                                                       |             |
| Camp       | oos (recomendados)                                                                                   |             |
| Os camp    | pos não podem ser partilhados com o LibreOffice.                                                     |             |
| O docu     | mento tem de ser guardado como .doc ou como .docx.                                                   |             |
| O Marca    | adores                                                                                               |             |
| Os marc    | adores podem ser partilhados entre o Word e o LibreOffice, mas podem causar erros se forem acidental | mente       |
| modifica   | dos e não podem ser inseridos em notas de rodapé.                                                    |             |
| O docur    | mento tem de ser guardado como .doc ou como .docx.                                                   |             |
| Actu       | ualizar citações automaticamente                                                                     |             |
|            |                                                                                                    |             |

6/10

3 – Em seguida, pesquise o artigo que pretende da sua coleção no Zotero e clique em Enter no final. É inserida a citação.

| {Citation}            |                                                                                    |                                    |   |
|-----------------------|------------------------------------------------------------------------------------|------------------------------------|---|
|                       |                                                                                    |                                    |   |
|                       |                                                                                    |                                    |   |
|                       |                                                                                    |                                    |   |
|                       |                                                                                    |                                    |   |
|                       |                                                                                    |                                    |   |
|                       |                                                                                    |                                    |   |
| Z • metag             |                                                                                    |                                    |   |
|                       |                                                                                    |                                    |   |
| A minha Bib           | lioteca                                                                            |                                    |   |
| Metageno<br>Henriques | omic survey of methanesulfonic acid (Ma<br>et al. (2016), <i>PeerJ</i> , 4, e2498. | SA) catabolic genes in an Atlantic |   |
|                       |                                                                                    |                                    | - |

4 – Para criar uma secção de Referências bibliográficas no final, utilize o botão "Add/Edit Bibliography". Todos os artigos citados serão listados. Se a citação for removida, a secção final será atualizada.

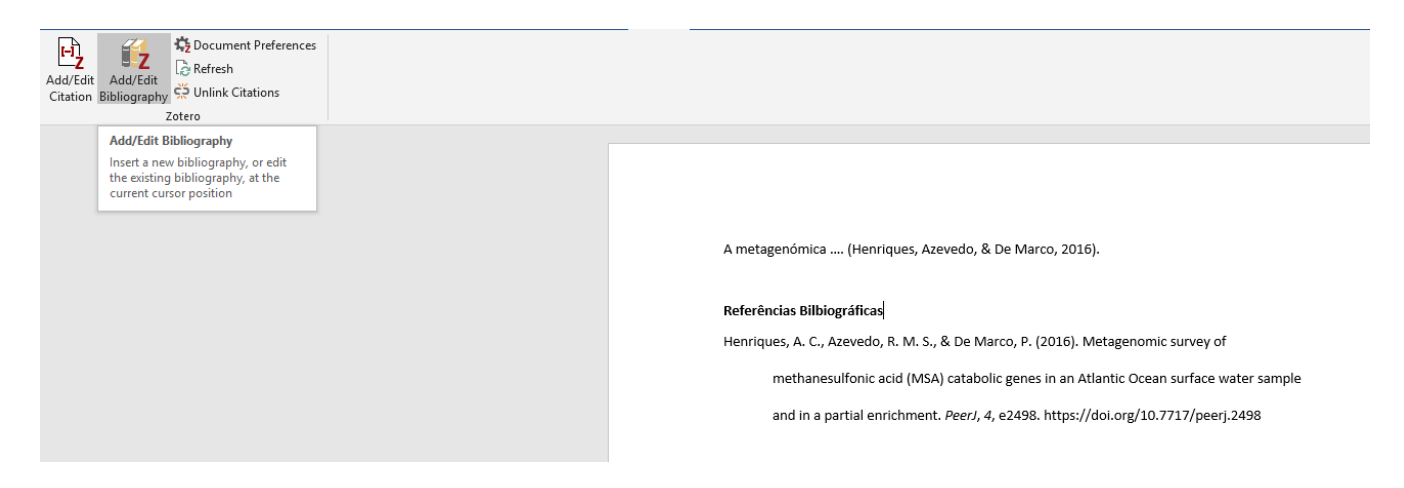

## Instalação do Zotero (uma única vez)

1 – Visite o endereço <u>https://www.zotero.org</u> e escolha Download. O software é livre e gratuito e encontra-se disponível para Windows, Linux, Mac OS. Surge uma página semelhante à seguinte.

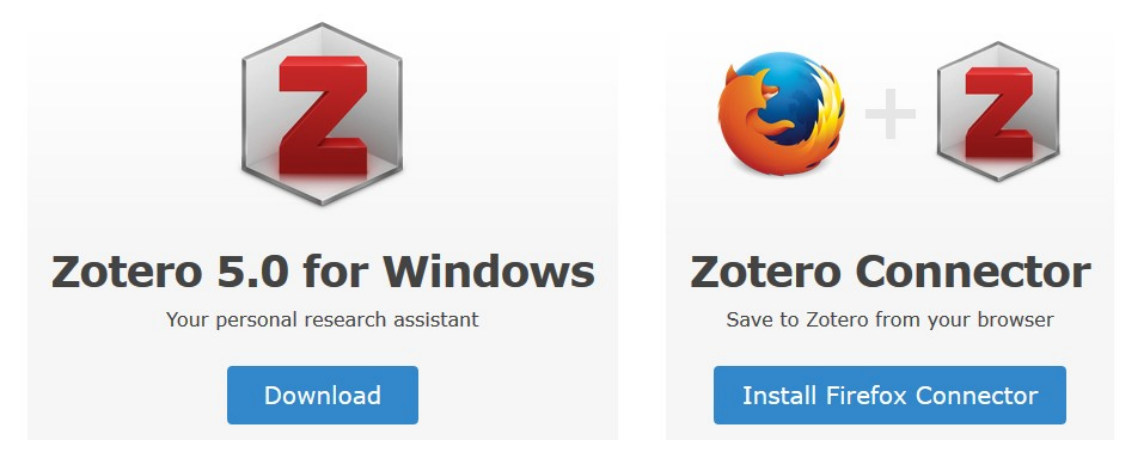

O nome do sistema operativo apresentado do lado esquerdo poderá ser diferente daquele mostrado na imagem e o nome do Connector do lado direito também, dependendo da plataforma que está a utilizar para visitar a página.

2 – Escolha, para já, **Download do lado esquerdo** para descarregar a aplicação e em seguida instale-a utilizando as opções padrão.

3 – No final da instalação **inicie o Zotero e deixe-o em funcionamento**, verá algo semelhante à imagem abaixo:

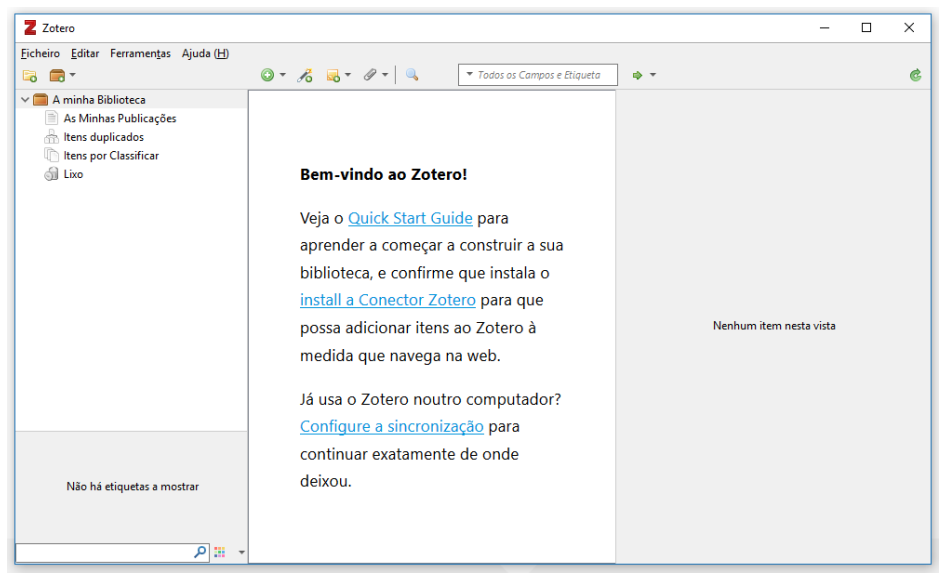

4 – Vamos agora instalar as extensões que interligam os programas que costuma utilizar para navegar na Internet como o Firefox/Chrome/Safari com o Zotero, o que completerá a instalação. Para isso visite novamente <u>https://www.zotero.org</u> e escolha Download. Escolha, **do lado direito "Install X Connector"**, onde X poderá ser Firefox/Chrome/Safari dependendo do navegador que está a utilizar para aceder à página.

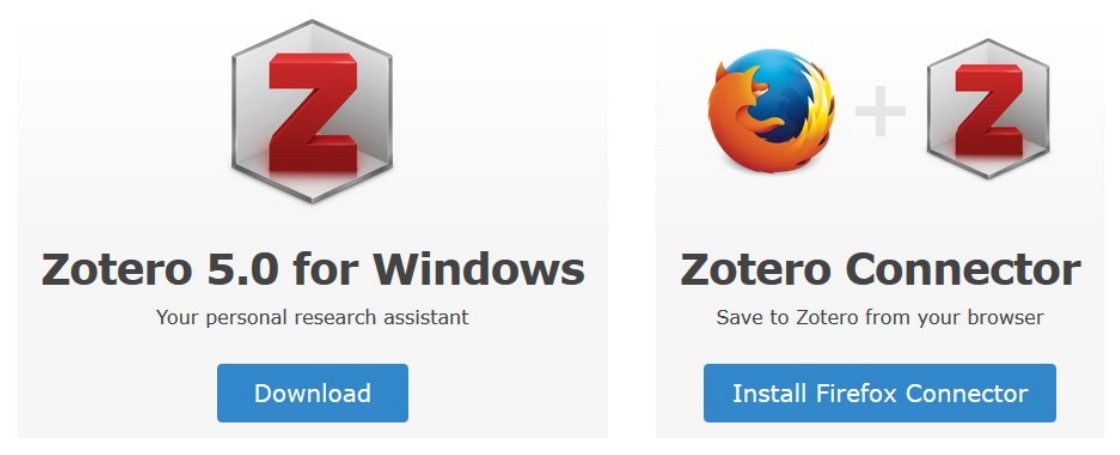

Repita o passo 4 se desejar instalar o Connector noutro navegador.

Nota: se surgirem avisos sobre permissões durante a instalação, tal como aquele apresentado abaixo, escolha Permitir/Adicionar.

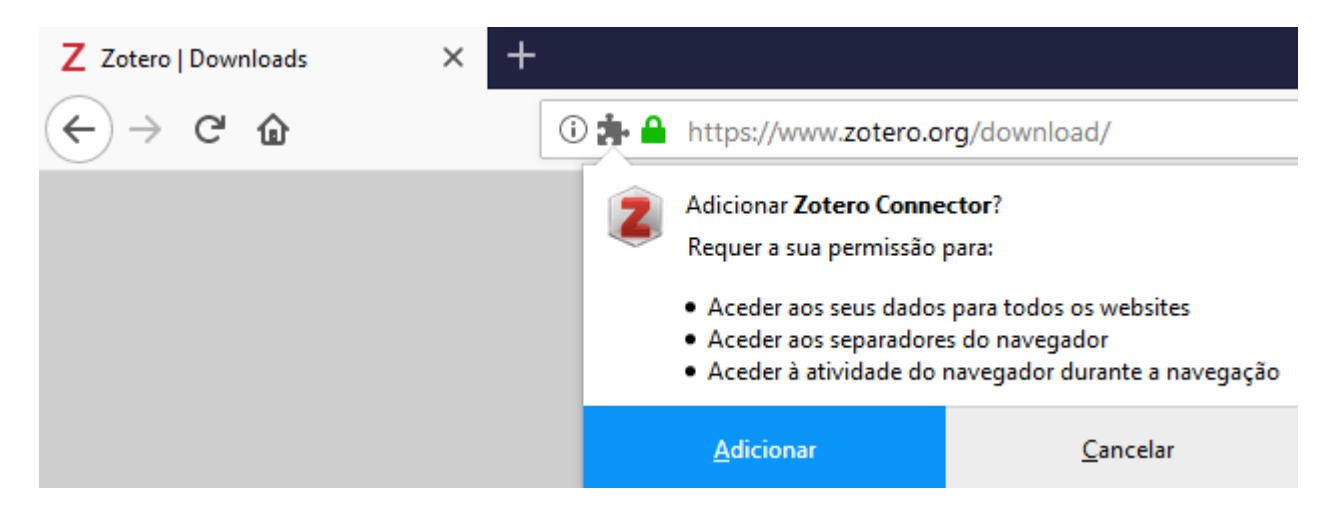

5 – Verifique se o Connector ficou bem instalado.

Em Firefox deverá aparecer o símbolo assinalado ou um Z no seu lugar:

|     | Z Zot | ero   Downloads | ×          | +          |            |   |     |                    |      | —                |   | × |
|-----|-------|-----------------|------------|------------|------------|---|-----|--------------------|------|------------------|---|---|
| ← - | → C   | · 🕜             | 🛈 🔒 https; | //www.zote | ro.org/dow | © | 7 ☆ | <b>Q</b> Pesquisar | lii\ | 2 <mark>0</mark> |   | ≡ |
|     |       |                 |            |            |            |   |     |                    |      |                  | Î |   |

Em Google Chrome deverá aparecer o símbolo assinalado ou um Z no seu lugar:

| 🚡 Zotero Connector - Chrome Web 🗙 🕂 | - |   | × |
|-------------------------------------|---|---|---|
| ← → C                               | ☆ | Θ |   |
|                                     | Î |   |   |